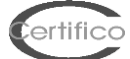

# **CEM4: Risk assessment**

1. Create a "New Company"

es.

Company Name: **Certifico Srl** Status: **Enabled** Other fields are not mandatory, however changed at any time

2. Create a "New Project" assign it to a "Certifico Srl"

es:

Project Code: **Project CEM01** Status: **In progress** Company membership: **Certifico Srl** Other fields are not mandatory, however changed at any time

#### 3. Create a "New Machinery" assign to "Project CEM01"

Machine Name: Machinery 01 Model: Model 01 Serial number: Serial 01 Status: In progress Project affiliation: Project CEM1 Other fields are not mandatory, however changed at any time

### 4. Open the tree of the Certifico Srl - Project CEM01 - Machinery 01 folders will be displayed:

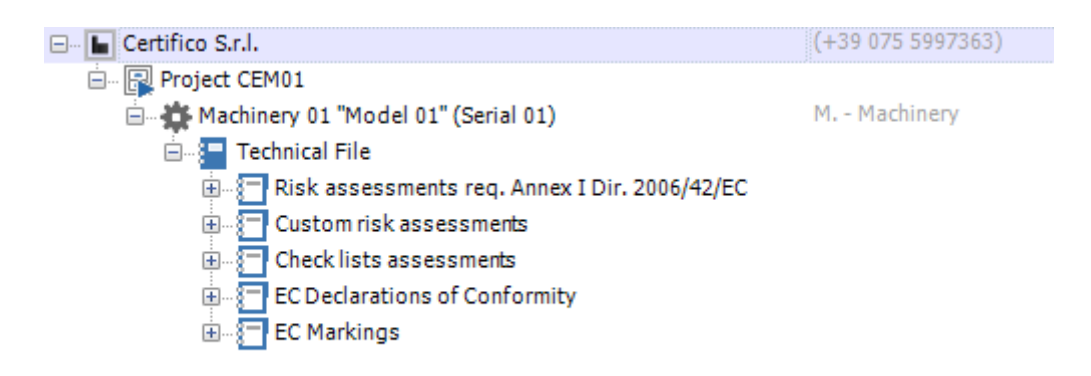

### 5. Open Folder "Risk assessments"

| 🖃 🔚 Certifico Srl                                 | (+39 075 599 73 63) |
|---------------------------------------------------|---------------------|
| 🖮 📳 Project CEM01                                 |                     |
| 🖻 🔅 Machinery 01 "Mod. 01" (SN. 01)               | M Machinery         |
| 🖮 🔚 Technical File                                |                     |
| 🖨 🔚 Risk assessments req. Annex I Dir. 2006/42/EC |                     |
| RA2-001/000004                                    | 00                  |
| 🗄 🔚 Custom risk assessments                       |                     |
| 🗄 🖅 Check lists assessments                       |                     |
| EC Declarations of Conformity                     |                     |
| 🗄 🔚 EC Markings                                   |                     |

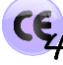

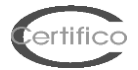

## 6. Clic "RA2-001/000016" and open one EHSR:

| 66                                                         | Certifico Macchine 4.6.2 PRO                | - D ×                                                        |
|------------------------------------------------------------|---------------------------------------------|--------------------------------------------------------------|
| File Edit View Tools Window Help                           |                                             | ₽ ▼ Type here to start searching                             |
| Manage Home Save Save All Cut Copy Paste Delete Properties | Pictures Layout Preview Print Export Share  |                                                              |
| Database                                                   | ▼ # X Home RA2-001/000016 (Asses X          | •                                                            |
| 🗄 🕂 New manufacturer 👻 📰 Open 👻                            | 📋 🔀 🔀 💢 💉 Tools 🗸                           |                                                              |
| Name                                                       | Data<br>(130 075 5 Group: (No filter)       | Previous ESSENTIAL HEALTH A Next                             |
| Errited Stat.                                              |                                             |                                                              |
| 🖮 🇰 Machinery 01 "Model 01" (Serial 01)                    | M Machir 1.1 - GENERAL REMARKS              |                                                              |
| En en en en en en en en en en en en en en                  |                                             |                                                              |
| RA2-001/000016                                             | 1.3 - PROTECTION AGAINST MECHANICAL HAZARDS |                                                              |
|                                                            | 1.5 - RISKS DUE TO OTHER HAZARDS            |                                                              |
|                                                            |                                             |                                                              |
| EC Declarations of Conformity                              |                                             |                                                              |
|                                                            |                                             |                                                              |
|                                                            |                                             |                                                              |
|                                                            |                                             |                                                              |
|                                                            |                                             |                                                              |
|                                                            |                                             |                                                              |
|                                                            |                                             |                                                              |
|                                                            |                                             |                                                              |
|                                                            |                                             |                                                              |
|                                                            |                                             |                                                              |
|                                                            |                                             |                                                              |
|                                                            |                                             |                                                              |
|                                                            |                                             |                                                              |
|                                                            |                                             |                                                              |
|                                                            |                                             |                                                              |
|                                                            |                                             |                                                              |
|                                                            |                                             |                                                              |
|                                                            |                                             |                                                              |
|                                                            |                                             |                                                              |
|                                                            |                                             |                                                              |
|                                                            |                                             |                                                              |
| <                                                          | >                                           |                                                              |
| 🗧 Database 📔 Rules 🔽 Check Lists                           |                                             |                                                              |
|                                                            |                                             | Cards: 📋 62 🌻 Dir. 2006/42/EC 🔱 Amministratore 🔗 cemfu 國 🗸 🔐 |

7. In the next screen the steps of Risk Assessment with feedback to the Applicability of the EHSR (A), the harmonized standards Presumption of Conformity (N), the Evaluation Sheet RA (in accordance with EN ISO 12100) and the Compliance EHSR (C).

For other hazards related EHRS will be multiple tabs open RA.

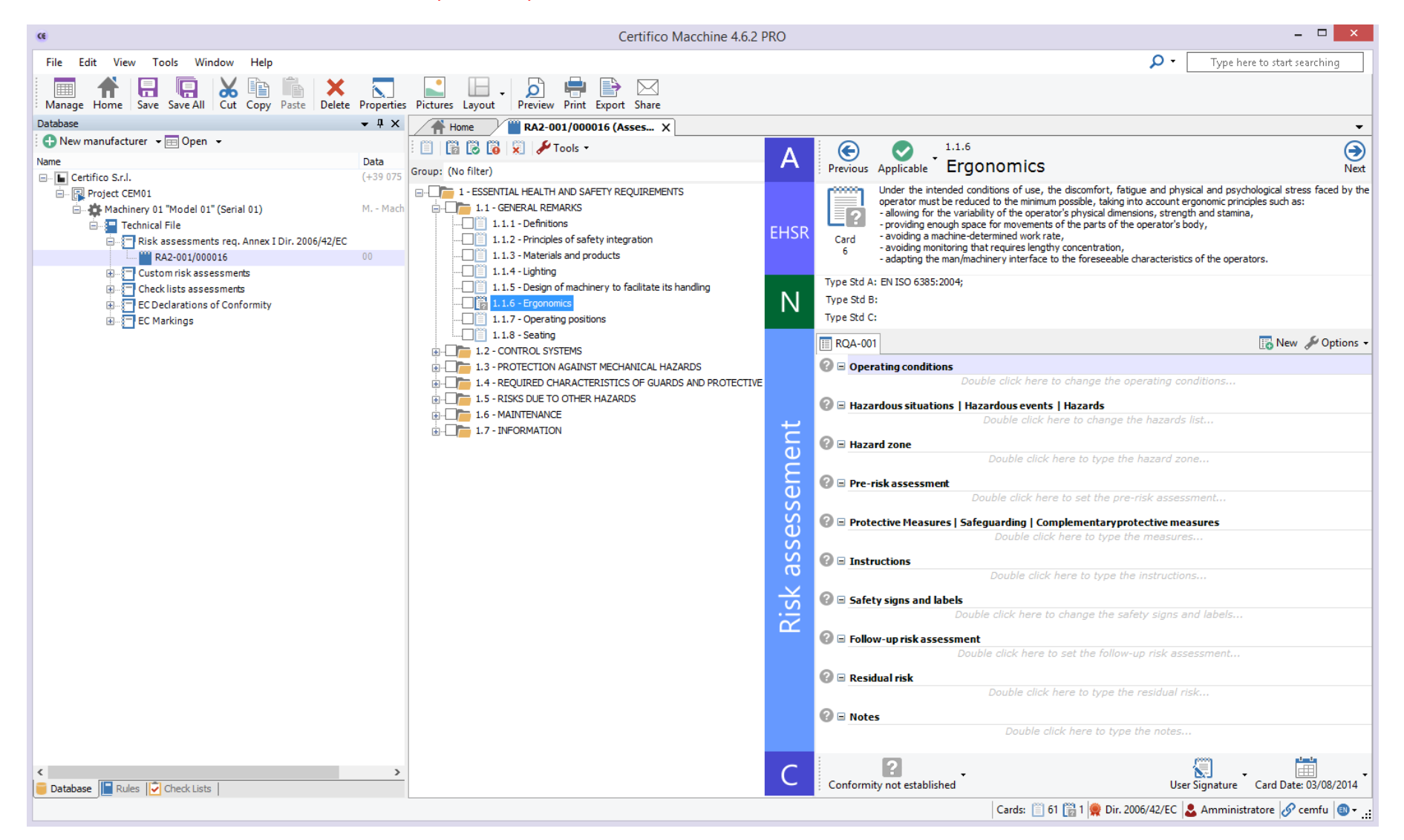

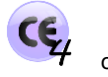

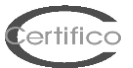

## 8. In the next screen, initial and final/residual Risk estimation, in agreement with the Hybrid Tool of Technical Report ISO/TR 14121-2 p. 6.5:

| œ                                | Certifico Macchine 4.6.2 PR                                                                                                    | ۰ – ۲ ×                                                                                                    |
|----------------------------------|----------------------------------------------------------------------------------------------------|----------------------------------------------------------------------------------------------------|
| File Edit View Tools Window      | Help                                                                                                    | ✓ Type here to start searching                                                                                                    |
| Manage Home Save Save All Cut    | Copy Paste Delete Properties Pictures Layout Preview Print Export Share                                                                                              |                                                                                                    |
| Database                         | ▼ 4 X Home RA2-001/000016 (Asses X                                                                                                    | •                                                                                                    |
| 🛨 New manufacturer 👻 🖽 Open 👻    | 🗄 📋 🔀 🔀 🔂 💭 🖊 Tools 🗸                                                                                                    | (c) 1.1.6                                                                                                    |
| Name                             | Data<br>(+39.075 Group: (No filter)                                                                                                    | Previous Applicable Ergonomics     Next                                                                                                    |
| Project CEM01                    |                                                                                                    | Under the intended conditions of use, the discomfort, fatigue and physical and psychological stress faced by the                                                                                                    |
| É                                | Edit requirement's assessment data                                                                                                    | allowing for the variability of the operator's physical dimensions, strength and stamina,<br>- allowing for the variability of the operator's physical dimensions, strength and stamina,<br>- providing enough space for movements of the parts of the operator's body, |
| Risk assessments «               | Set the risk assessment                                                                                                    | Card - avoiding a machine-determined work rate,<br>- avoiding monitoring that requires lengthy concentration,                                                                                                    |
| Pre-risk 🔅                       | Pre-risk assessment                                                                                                    | <ul> <li>adapting the man/machinery interface to the foreseeable characteristics of the operators.</li> </ul>                                                                                                    |
| Safety measures                  | 🖳 Assisted calculation 👻 🔜 Notes 💥 Reset Risk                                                                                                    | Type Std A: EN ISO 6385:2004;                                                                                                    |
| Follow-up risk                   | Single operator More operators ISO/TR 14121-2:2012 p. 6.5 Hybrid Tool                                                                                                | Type Sto D:                                                                                                    |
|                                  | Consequences / Severity         Class CI (PT+P7+Av)           (Se)         3-4         5-7         8-10         11-13         14-15         Fr         Pr         Av |                                                                                                    |
| <b>V</b> K                       | Death, loss of eye or arm 4<br>Permanent injury, loss of finger 3                                                                                                    |                                                                                                    |
|                                  | Reversible injury, medical attention 2 11 4 3 5                                                                                                    | Double click here to change the operating conditions                                                                                                    |
|                                  |                                                                                                    | 0 E Harandour situations   Harandour outort   Harande                                                                                                    |
|                                  | Safety measures required                                                                                                    | Double click here to change the hazards list                                                                                                    |
|                                  | Performance required of security function for remove/reduce the risk                                                                                                 | 😮 🖃 Hazard zone                                                                                                    |
|                                  |                                                                                                    | Double click here to type the hazard zone                                                                                                    |
|                                  |                                                                                                    | 🛛 🖃 Pre-risk assessment                                                                                                    |
|                                  | Follow-up risk assessment                                                                                                    | (Single operator)<br>Se(02)   Fr(03) + Pr(05) + Av(03) = CI(11): Safety measures required                                                                                                    |
|                                  | 🔜 Assisted calculation 👻 🔜 Notes 🛛 🗙 Reset Risk                                                                                                    | Protective Measures   Safeguarding   Complementaryprotective measures                                                                                                    |
|                                  | ✓ Single operator More operators ISO/TR 14121-2:2012 p. 6.5 Hybrid Tool                                                                                              | Double click here to type the measures                                                                                                    |
|                                  | Consequences / Severity         Class CI (Fr+Pr+Av)           (Se)         3-4         5-7         8-10         11-13         14-15         Fr         Pr   Av       | Instructions                                                                                                    |
|                                  | Death, loss of eye or arm 4<br>Permanent injury, loss of finger 3                                                                                                    |                                                                                                    |
| Hazards                          | Reversible injury, medical attention 2 4 3 5                                                                                                    | Double click here to change the safety signs and labels                                                                                                    |
| Safety signs and labels          |                                                                                                    | 0 = Follow-up risk assessment                                                                                                    |
|                                  | 📀 ок                                                                                                    | (Single operator)                                                                                                    |
| Risk assessments                 | Perfomance calculated of security function after risk reduction                                                                                                    | $\mathbf{O} = \mathbf{Residual risk}$                                                                                                    |
| Manage pictures                  |                                                                                                    | Double click here to type the residual risk                                                                                                    |
|                                  |                                                                                                    | 🛛 🖻 Notes                                                                                                    |
|                                  |                                                                                                    | Double click here to type the notes                                                                                                    |
| <                                | >                                                                                                    | ?                                                                                                    |
| 📒 Database 📔 Rules 📝 Check Lists |                                                                                                    | Conformity not established User Signature Card Date: 03/08/2014                                                                                                    |
|                                  |                                                                                                    | Cards: 📋 61 📸 1 👰 Dir. 2006/42/EC 🚨 Amministratore 🔗 cemfu 📵 🗸                                                                                                    |